## Guida semplificata per installare myMMX su un iPhone/iPad

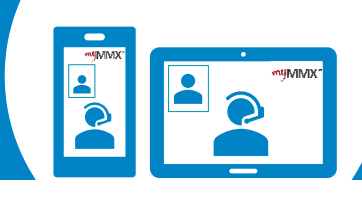

## **pro** com

123

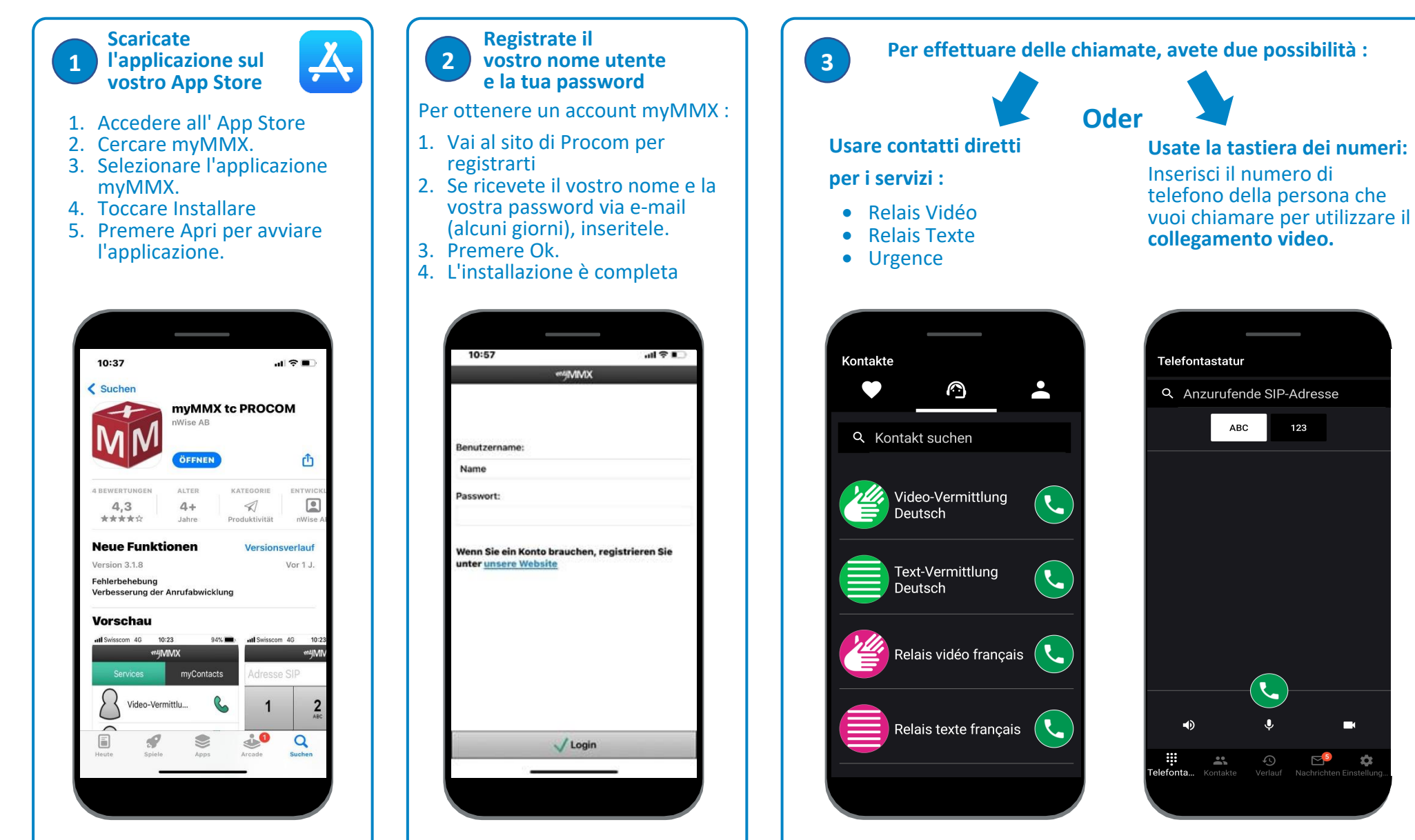

Non dimenticare di dare il tuo numero VideoCom alla tua persona di contatto.